【チケット購入時のメールが残っている方】

①購入手続きが完了すると、以下の購入内容をお知らせする メールが購入者様メールアドレス宛てに自動送信されます。 (コンビニ決済の場合、決済完了後) また、メール画面上に[チケットを表示する]ボタンが 表示されます。

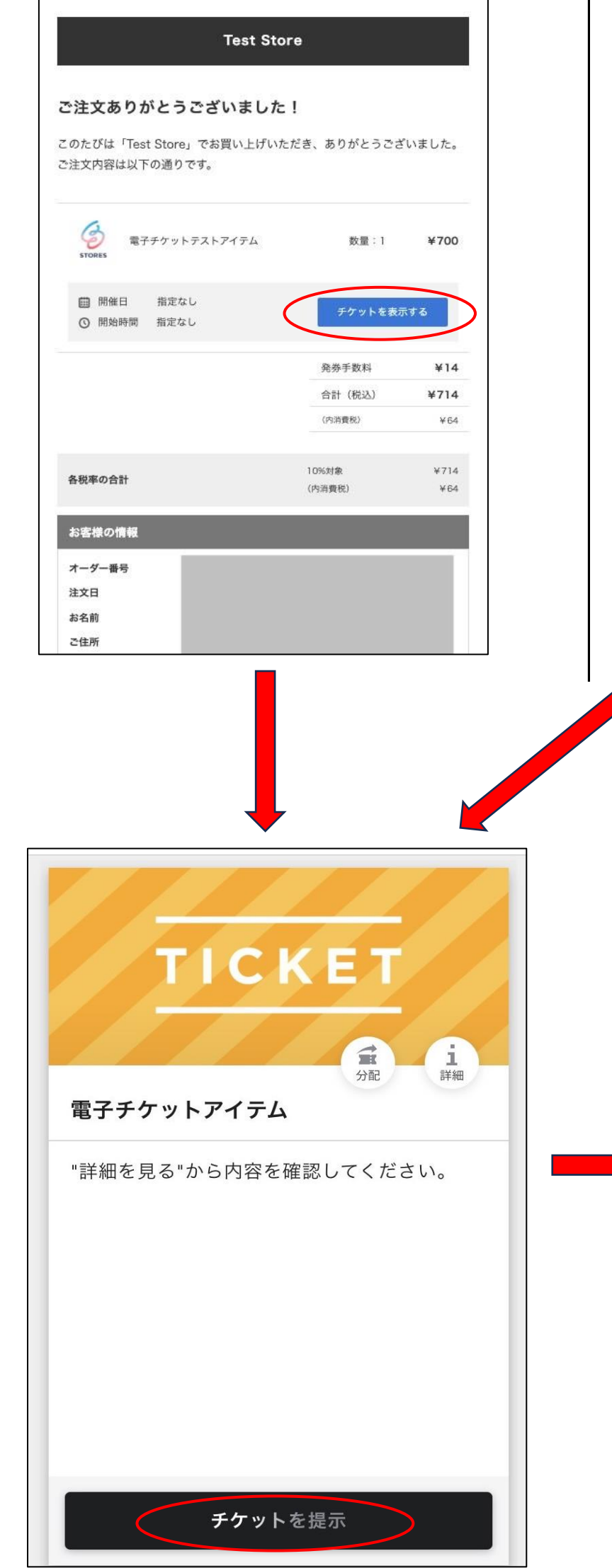

## 【チケット購入時のメールが見つけられない方】

①「フクロモモンガ研究所公式グッズ」で検索

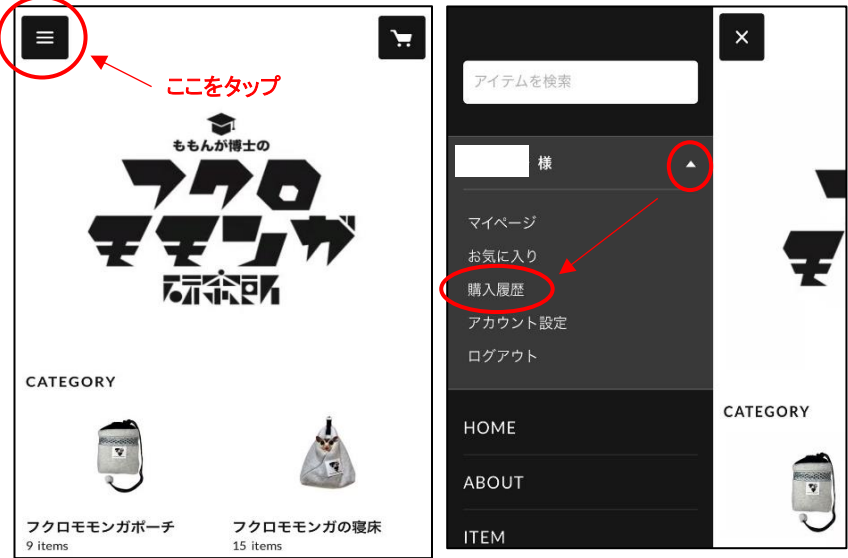

## ②購入履歴からチケット購入の履歴をタップ

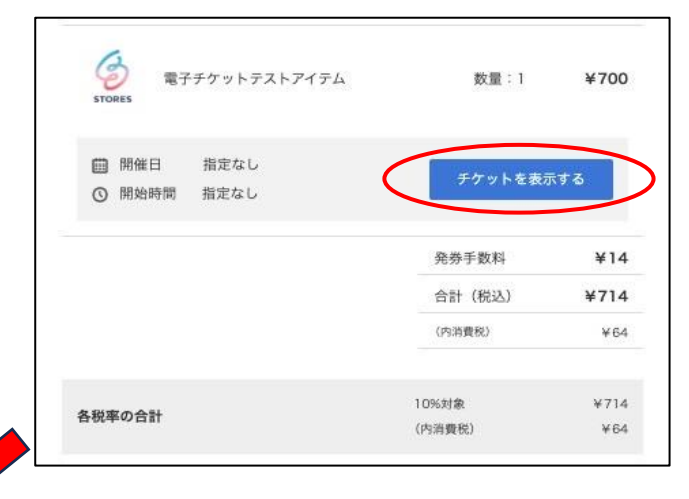

## この画面を受付に提示してください

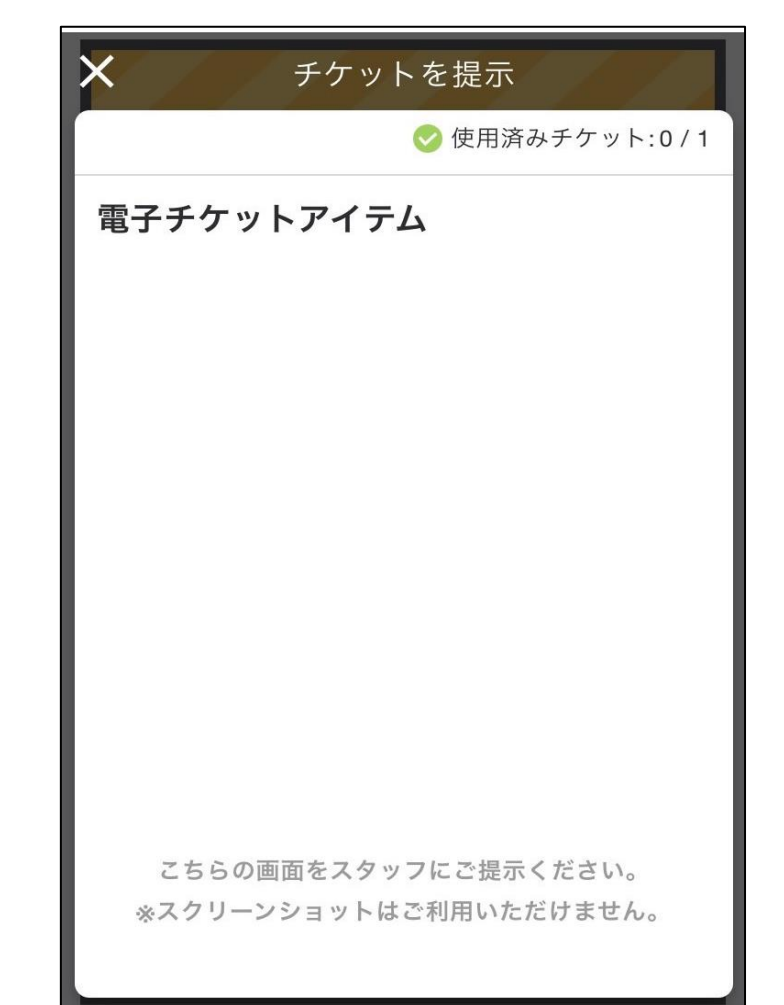